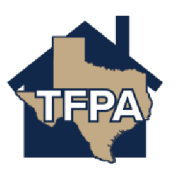

## Accessing Claims Information as a TFPA Agent

This job aid walks you through accessing claims information (after reporting a claim) in the TFPA Agent Gateway.

1. In Agent Gateway, navigate to the account with the claim you want to access and then select "Claims."

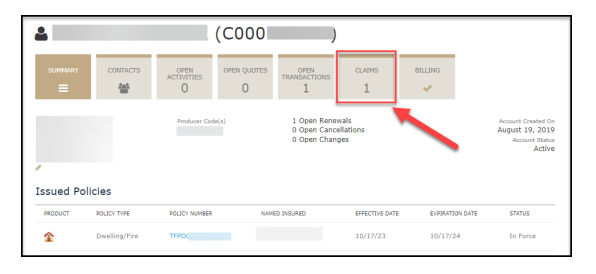

2. Click directly on the Claim Number.

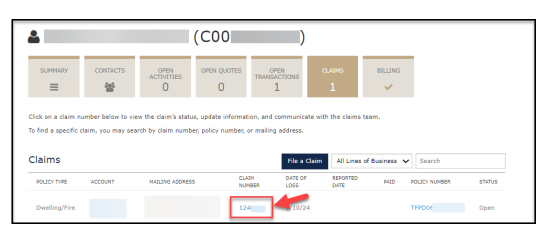

3. On the Claim Summary screen, you can see the basic information and the team handling the claim.

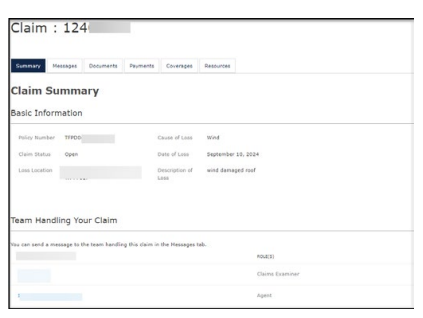

4. On the Messages screen you can view and send messages to Claims regarding the open claim. This is the best place to send a message to the team.

| Claim                        | ו : 124                            | 4                                  |                                 |                                     |                                   |                                                                                                    |
|------------------------------|------------------------------------|------------------------------------|---------------------------------|-------------------------------------|-----------------------------------|----------------------------------------------------------------------------------------------------|
| Summary                      | Messages                           | Documents                          | Payments                        | Coverages                           | Resources                         |                                                                                                    |
| Messa                        | iges                               |                                    |                                 |                                     |                                   |                                                                                                    |
| Click on "Sen<br>your messag | d Message" to :<br>e history using | send a message<br>key terms. Pleas | to the person<br>e note that yo | handling this cl<br>u can also view | aim. Your mess<br>and upload file | age history is shown below, and you can also use the search field to filte<br>s for this claim through the Documents tab. |
| Send Messa<br>There are no   | nessages cum                       | ently associated                   | with this claim                 |                                     |                                   |                                                                                                    |

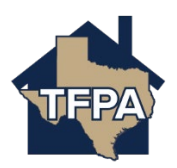

5. On the Documents screen, you can view the available Claims documents. You can also upload documents/ photos (please see the final page of this document for assistance) to Claims as needed.

| Claim :                                                                                                    | 124                 | 4                 |          |           |           |  |  |  |
|----------------------------------------------------------------------------------------------------|---------------------|-------------------|----------|-----------|-----------|--|--|--|
| Summary M                                                                                                    | lessages            | Documents         | Payments | Coverages | Resources |  |  |  |
| Docume                                                                                                    | nts                 |                   |          |           |           |  |  |  |
| Click "Upload Documents" to send a file to the team handling the claim. Your documents history is shown below, and you can also use the search field to filter your<br>documents history using key terms. Please note that you can send a message to the team through the Messages tab.                                                            |                     |                   |          |           |           |  |  |  |
| Do not upload files containing illegal content or copyrighted information without the permission of the copyright owner. File names must not exceed 60 characters.<br>Files must not exceed 20MB. Most common file types are supported, such as .doc, .pdfjpgFor a complete list of supported file types and document restrictions,<br>click htms. |                     |                   |          |           |           |  |  |  |
| + Upload Docum<br>There are no docu                                                                                                    | ients<br>iments ass | ociated with this | claim.   |           |           |  |  |  |

6. On the Payments screen, you can see if any payments have been made.

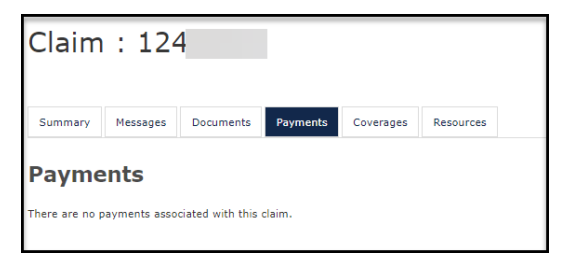

7. On the Coverages screen, you can see what coverage was in place on the date of loss.

| Claim                            | : 124                                                                                                    | 1         |          |           |           |            |             |
|----------------------------------|----------------------------------------------------------------------------------------------------|-----------|----------|-----------|-----------|------------|-------------|
| Summary                          | Messages                                                                                                    | Documents | Payments | Coverages | Resources |            |             |
| Covera                           | iges                                                                                                    |           |          |           |           |            |             |
| Below is an ov<br>written and bo | Below is an overview of the coverages in effect on the date of loss for this claim. This information is intended for reference purposes only and does not represent the<br>written and bound policy document. Always refer to the written policy for accurate and comprehensive coverage details, exclusions and other information. |           |          |           |           |            |             |
| Section I Cov                    | rerages                                                                                                    |           |          |           |           |            |             |
| TYPE                             |                                                                                                    |           |          |           |           | DEDUCTIBLE | LINIT VALUE |
| Dwelling                         |                                                                                                    |           |          |           |           | \$537.00   | \$53,700.00 |
| Other Struct                     | ures                                                                                                    |           |          |           |           |            | \$5,370.00  |
| Additional Pr                    | operty Cover                                                                                                    | ages      |          |           |           |            |             |
| TDP-820 Ca                       | TDP-820 Cap on Losses from Certified Acts of Terrorism; Disclosure Pursuant to Terrorism Risk Insurance act                                                                                                    |           |          |           |           |            |             |
|                                  |                                                                                                    |           |          |           |           |            |             |

8. On the Resources screen, you will see a link to find more information to help with your claim.

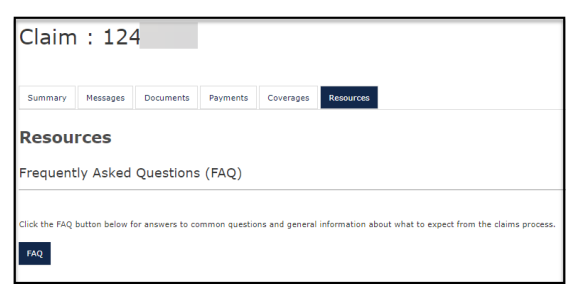

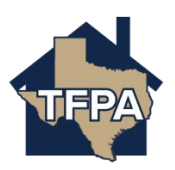

To upload documents, navigate to Documents screen, select '+Upload Documents.'

| wn below, and you can also use the search field to fill                                                                                                    |  |  |  |  |  |  |  |
|----------------------------------------------------------------------------------------------------|--|--|--|--|--|--|--|
| wn below, and you can also use the search field to filt                                                                                                    |  |  |  |  |  |  |  |
| wn below, and you can also use the search field to filt                                                                                                    |  |  |  |  |  |  |  |
| h the Messages tab.                                                                                                    |  |  |  |  |  |  |  |
| Do not upload files containing illegal content or copyrighted information without the permission of the copyright owner. File names must not exceed 60                                                                                                    |  |  |  |  |  |  |  |
| characters. Files must not exceed 20MB. Most common file types are supported, such as .doc, .pdf, .jpg. For a complete list of supported file types and<br>document restrictions. click here.                                                                                                    |  |  |  |  |  |  |  |
|                                                                                                    |  |  |  |  |  |  |  |
|                                                                                                    |  |  |  |  |  |  |  |
| Do not upload files containing illegal content or copyrighted information without the permission of the copyright owner. File names must not exceed 50<br>characters. Files must not exceed 20MB. Most common file types are supported, such as .doc, .pdf, .jpg. For a complete list of supported file types and<br>document restrictions, click here. |  |  |  |  |  |  |  |

This will open Word. Search for the document/ photo you want to upload to TWIA Claims and select 'Open.'

| C Open                                                                  |                            |                    |                    |        | ×   |
|-------------------------------------------------------------------------|----------------------------|--------------------|--------------------|--------|-----|
| $\leftarrow$ $\rightarrow$ $\checkmark$ $\textcircled{B}$ $\rightarrow$ | This PC >                  | ٽ ~                | 5                  |        | Q   |
| Organize • New f                                                        | older                      |                    | =                  |        | ?   |
| <ul> <li>Downloads</li> <li>Pictures</li> <li>Desktop</li> </ul>        | ^                          | Date modified:     | 6/16/2022 9:00 AM  |        | - ^ |
|                                                                         | Sound recordings           | Date modified:     | 12/30/2021 4:10 PM |        | ~   |
| Fil                                                                     | e name: test.pdf<br>Uploar | ∽<br>d from mobile | All files<br>Open  | Cancel | ~   |

You will now see the document listed under Claim documents.

| C Open                                                                                   |                                                      | × |
|------------------------------------------------------------------------------------------|------------------------------------------------------|---|
| $\leftarrow$ $\rightarrow$ $\checkmark$ $\uparrow$ 🗟 $\Rightarrow$ This PC $\Rightarrow$ | v (0)                                                | ٩ |
| Organize • New folder                                                                    | ii - 🖬 🕯                                             | ? |
| Downloads     Pictures     Peston                                                        | Date modified: 6/16/2022 9:00 AM                     | ^ |
| Sound recordings                                                                         | Date modified: 12/30/2021 4:10 PM                    | ~ |
| File name: test,                                                                         | All files     Upload from mobile     Open     Cancel | ~ |